## 如何在平台中快速找到自己所需的课程:

登陆平台首页点击"中国药科大学"后,在课程中找到自己对应学时(51 学时、34 学时、 17 学时)共 7 个不同岗位的课程包,加入收藏(点击课程封面上的五角星),下次登录时直 接在左侧"我的收藏"中即可找到

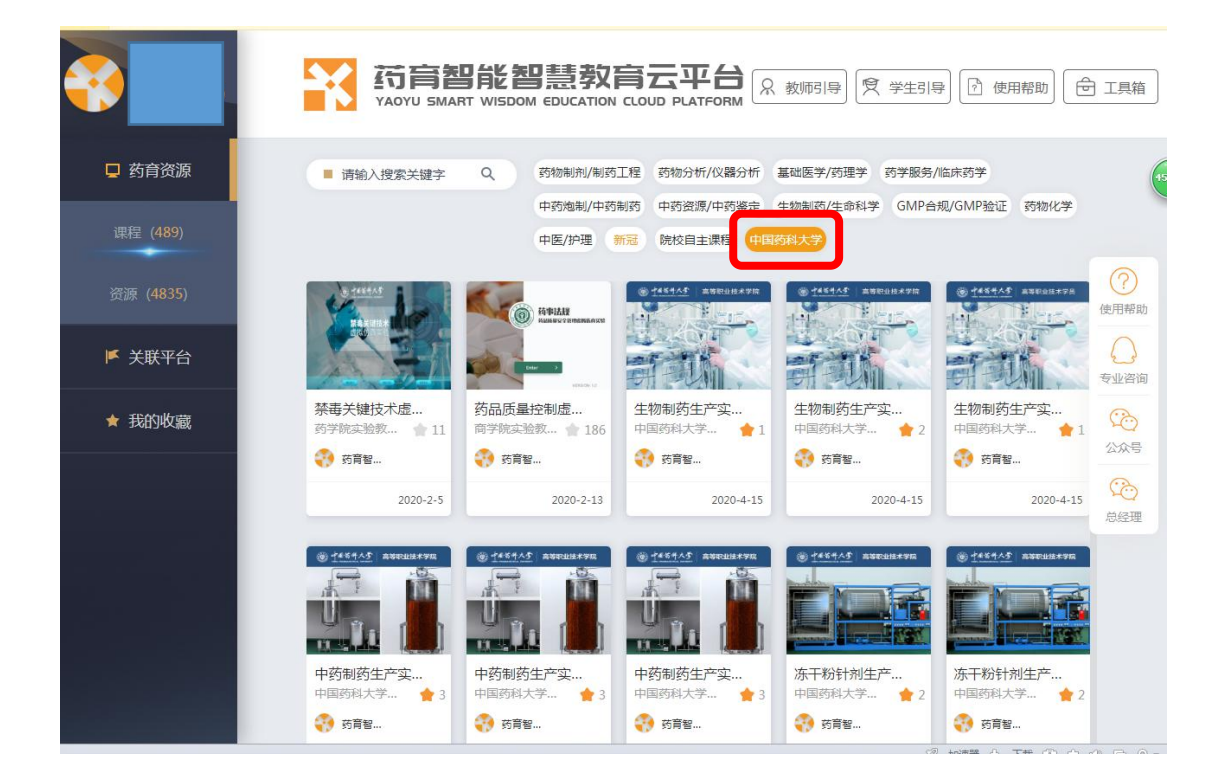